# Effective EDGE

## FOR LEADERS

000000

"Life happens on the edges. We can't find the next place on our journey until we discover the edge between the place we are and the place we need to go. Something ends and something else can begin only along an edge. Along edges we find and feel the penetrating and incisive qualities that give definition to our life. Our interface with life is sharpened at the edge. We discover our greatest zest and our most keen desires at the edge. "

- Pilgrim Wheels: Reflections of a Cyclist Crossing America

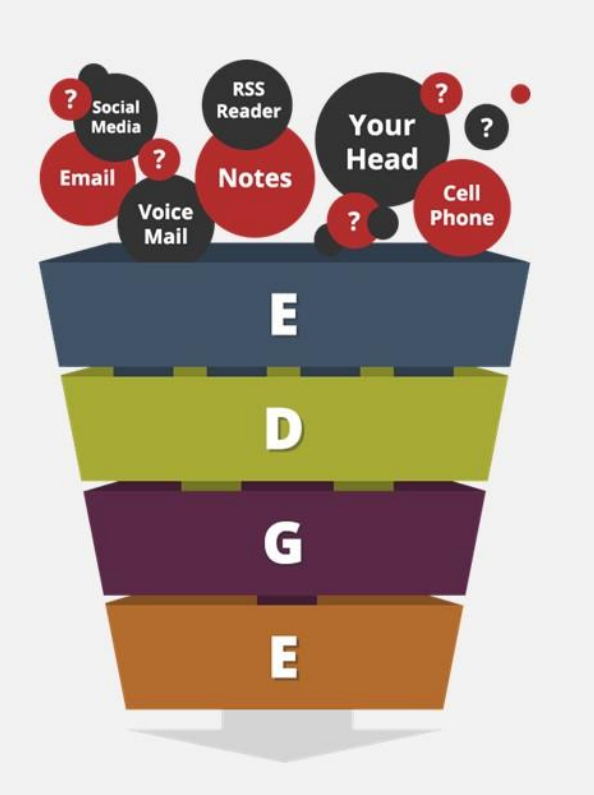

Maximizing Focus, Clarity & Energy

## The EDGE Model

## EMPTYING Phone - In/Out Tray

Note taking - Email

## DECIDING

Using Deciding Model (The 4 Ds)

## **G**ROUPING Calendar & Tasks

**EXECUTING** Reviewing & Doing

Read the <u>HBR Article</u> citing until you have the SKILLS productivity tools are useless.

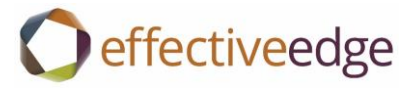

## How We Do It

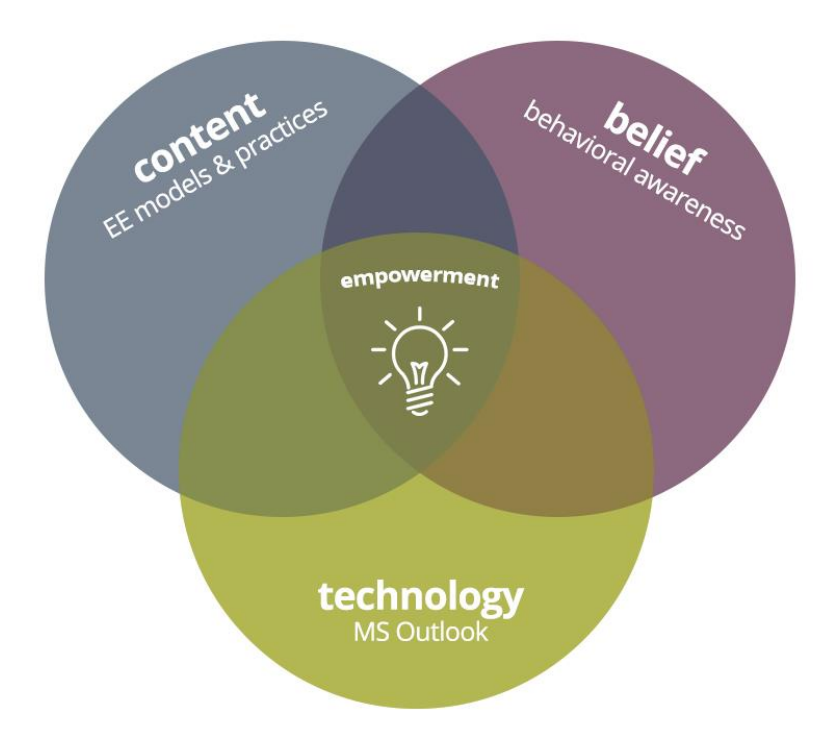

## The Cycle of Performance

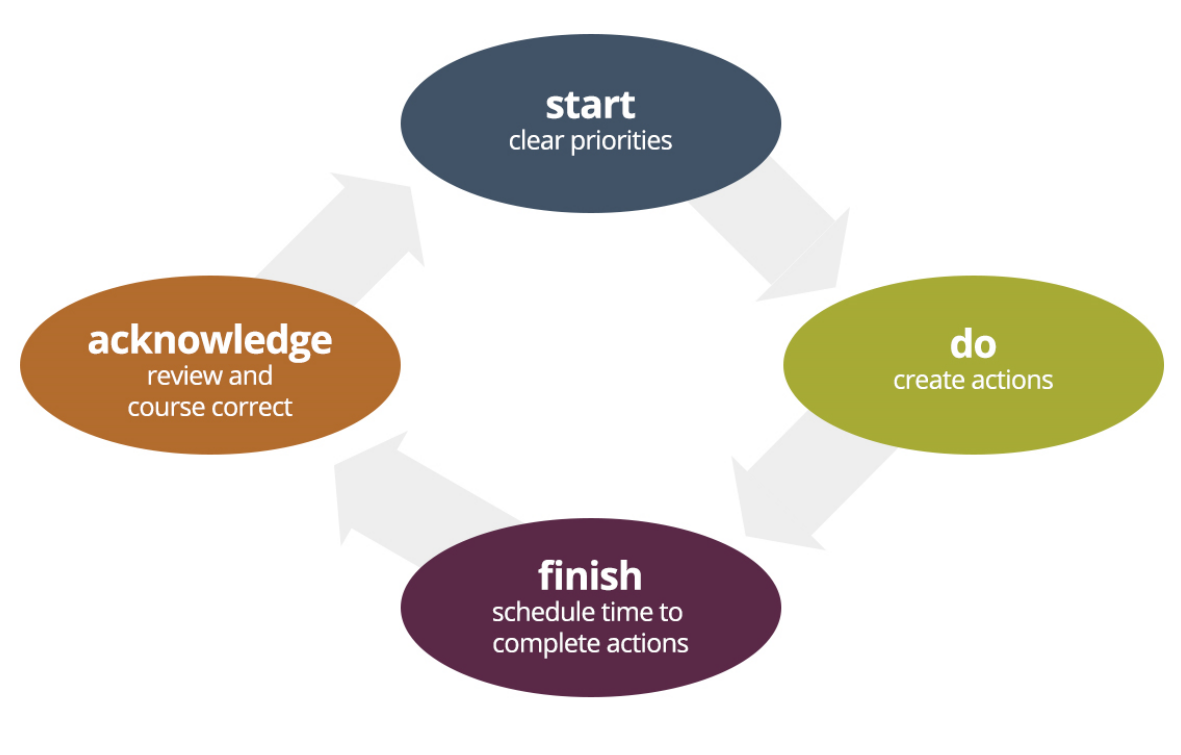

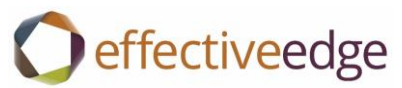

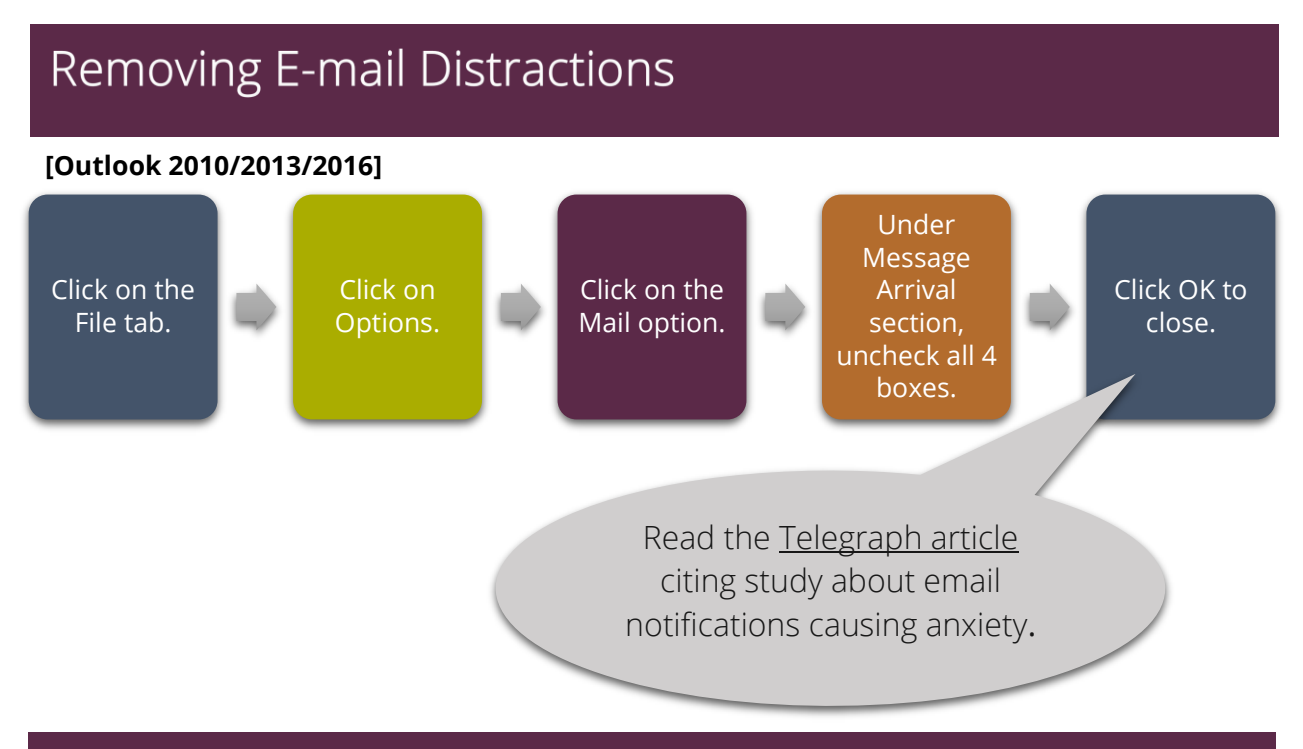

### Dashboard View

- 1. View the Calendar.
- 2. Click on the HOME tab. Select the Week View Icon.
- 3. Click the VIEW tab. Click the TO-DO BAR button and check NORMAL. Uncheck APPOINT MENTS and uncheck QUICK CONTACTS (if showing).
- 4. Click the DAILY TASK LIST button and select Normal.
- 5. Place the cursor between the Calendar and To-Do Bar so that the mouse pointer turns into bi-directional arrows, and drag the To-Do Bar panel to the left to adjust to desired width.
- 6. In the To-Do Bar panel, right click on the word TASK SUBJECT, or on the words CLICK HERE TO ADD NEW TASK. Select VIEW SETTINGS from the menu. This will open an advanced view settings dialog box.
- 7. Click the COLUMNS button to change the default column headings:
  - a. Highlight all the columns in the SHOW THESE COLUMNS IN THIS ORDER list box and click the REMOVE button.
  - b. Change the SELECT AVAILABLE COLUMNS FROM to FREQUENTLY USED FIELDS. (Scroll to the top of the list to access).
  - c. From the AVAILABLE COLUMNS list box, select the following: ATTACHMENT, COMPLETE, ICON, PRIORITY, SUBJECT, and DUE DATE by clicking on each one and then clicking on the ADD button.
  - d. Click OK to close the FIELDS dialog box.

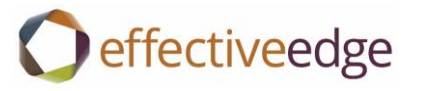

- 8. Click the GROUP BY button to show the list, categorized:
  - a. Uncheck AUTOMATICALLY GROUP ACCORDING TO ARRANGEMENT.
  - b. From the Group Items By dropdown menu, select Categories.
  - c. Under Expand/Collapse Defaults in the lower right, select All Collapsed.
  - d. Click OK to close the GROUP BY dialog box.
- 9. Click the FILTER button to remove flagged items:
  - a. Click the Advanced tab.
  - b. Highlight the Flag Completed Date option and click REMOVE.
  - c. Click the FIELD button, select ALL MAIL FIELDS, FLAG STATUS, from the drop down menu.
  - d. Click the ADD TO LIST button then click OK to save and close the FILTER dialog box.

10. Click the OTHER SETTINGS button to get flexibility in column sizing:

- a. Uncheck the top right box AUTOMATIC COLUMN SIZING and press OK.
- b. Under Other Options uncheck Always Use Compact Layout make sure Single Line Layout Radial is checked.

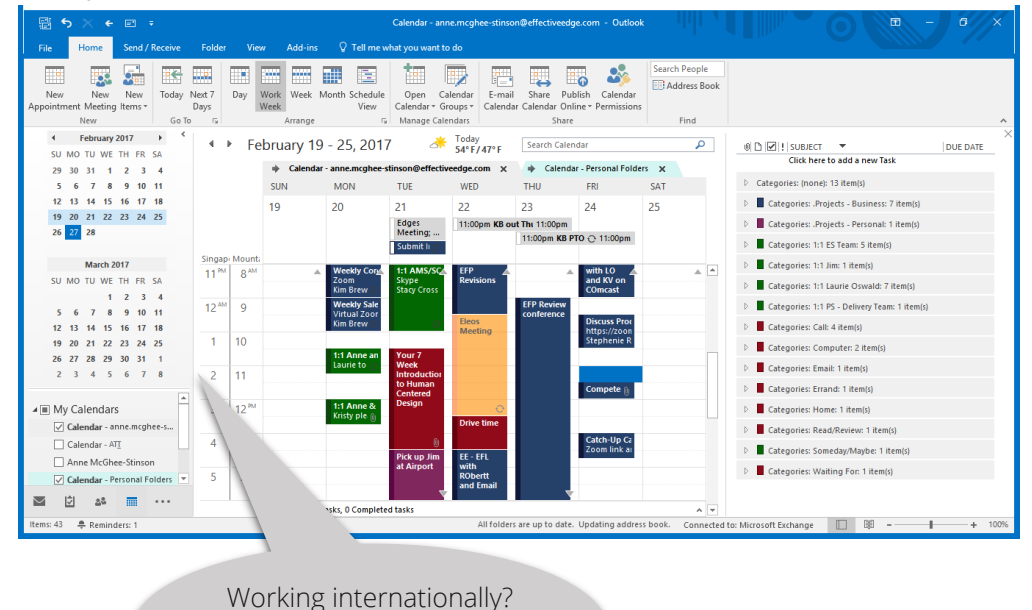

Read the Fast Company Article on workplace predictions for the next 20 years

Add a second-time zone by right clicking on the

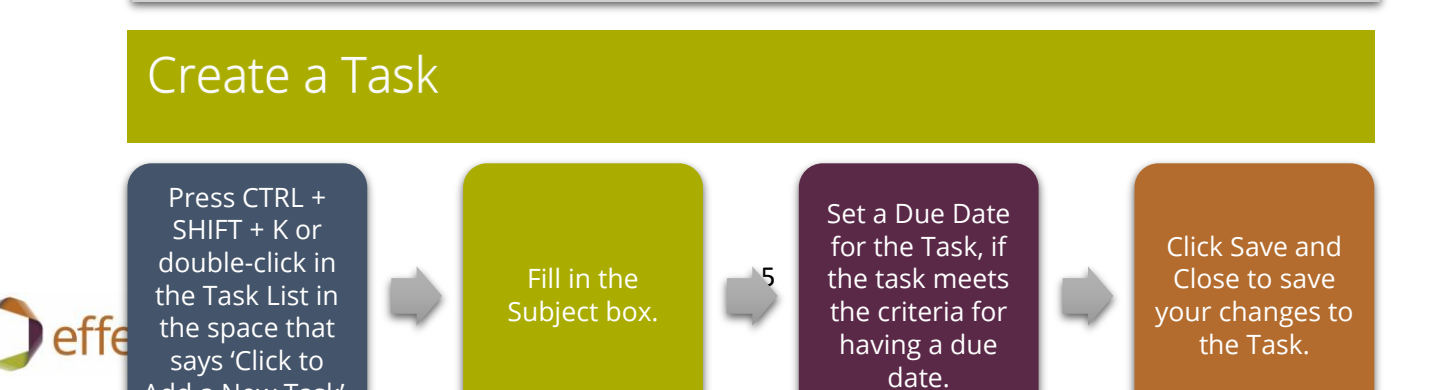

| Mind Sweep Trigger List                                                                                                    |                                                                                                    |                                                                                                    |  |  |
|----------------------------------------------------------------------------------------------------|----------------------------------------------------------------------------------------------------|----------------------------------------------------------------------------------------------------|--|--|
| Meetings that need to be set/requested                                                                                                    | Who needs to know about what decisions?                                                                   | Legal, real estate, zoning, taxes                                                                           |  |  |
| Projects started, not completed                                                                                                    | Significant read/review                                                                                   | Builders/Contractors/Suppliers                                                                              |  |  |
| Projects that need to be started                                                                                                    | Travel                                                                                                    | Areas to organize/clean out                                                                                 |  |  |
| Commitments/promises to others                                                                                                    | Research – need to find out<br>about                                                                      | Financial                                                                                                   |  |  |
| Communictions to make/get                                                                                                    | Upcoming events                                                                                           | Vehicle repair/maintenance                                                                                  |  |  |
| Initiate or respond to:<br>Phone calls<br>Emails<br>Letters/Memo                                                                                                    | Administration<br>Legal issues<br>Insurance<br>Personnel<br>Policies/procedures                           | Waiting for<br>Information<br>Delegated tasks/projects<br>Completions critical to projects<br>Reimbursments |  |  |
| Other writing to finish/submit<br>• Reports<br>• Evaluations/reviews<br>• Proposals<br>• Articles<br>• Promotional Materials<br>Manuals/Instructions<br>• Re-writes and edits | Systems<br>• Phones<br>• Computers<br>• Utilities<br>• Filing<br>• Storage<br>• Inventories<br>• Supplies | Customers<br>• Internal<br>• External<br>• Marketing<br>• Promotion<br>• Sales<br>• Customer Service        |  |  |
| Ctrl Shift K will<br>make your day!                                                                                                    | Ta                                                                                                    | The more specific we are, the faster we can engage with a task.                                             |  |  |

Research on the benefits of mindfulness is explosive. See Article on what science is teaching us about the <u>benefits of mindfulness practices.</u>

Download your free Mind-Sweep trigger list here.

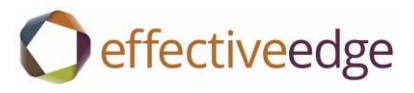

## Setting up Categories

| Recommended Categories    |                                  |               |  |
|---------------------------|----------------------------------|---------------|--|
| Planning                  | Managing                         | Actions       |  |
| .Project Plans – Business | 1:1                              | Actions       |  |
| .Project Plans – Personal | (e.g. boss, directs, family)     | Calls         |  |
|                           |                                  | Emails        |  |
|                           | 1:1 Team                         | Errands       |  |
|                           | (e.g. Sales Team, Staff Meeting, | Home          |  |
|                           | Project Team etc.)               | Read/Review   |  |
|                           |                                  | Someday Maybe |  |
|                           |                                  | Waiting For   |  |

#### To Set Up New Categories:

- 1. Press CTRL + Shift + K to create a new task.
- 2. Click the Categorize button on the Task tab and select the All Categories option.
- To add a new category, click the New button. Type the name in the Category Name text box. If desired, click on the Color drop down-box to assign a color to the Category. Choose OK to save the Category.
- 4. Repeat step 3 for each new Category you wish to add.

When all Categories have been entered, uncheck all the boxes to the left of the category names and click OK to close the Color Category dialog box.

> Read more information from Fast Company on <u>The Cost of Switch-Tasking.</u>

#### To Categorize a Task:

- 1. Double-click to open the task.
- 2. Click the Categorize button on the Ribbon and select the Category from the drop-down list.
- 3. If there's a real due date, assign the task a due date.
- 4. Click Save and Close to save your changes to the Task.

#### -OR-

- 1. Right-click on the task.
- 2. Select the Categorize option from the menu and select the Category from the drop-down list.

| Name                      | Shortcut key | ^ | New           |
|---------------------------|--------------|---|---------------|
| .Project Plans - Business |              |   | Pename        |
| .Project Plans - Personal |              |   | Rename        |
| 1:1 Barbara Grants        |              |   | Delete        |
| 1:1 Christina             |              |   | Color:        |
| 1:1 EL - Sales Team       |              |   |               |
| 1:1 ES Team               |              |   |               |
| 1:1 Jim                   |              |   | Shortcut Key: |
| 1:1 Stacy                 |              |   | (None)        |
| 1:1 PS - Delivery Team    |              |   |               |
| 1:1 Stephen               |              |   |               |
| Call                      |              |   |               |
|                           |              |   |               |

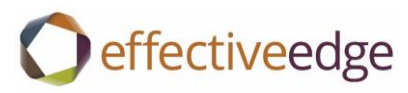

# The EDGE **DECIDING** Model

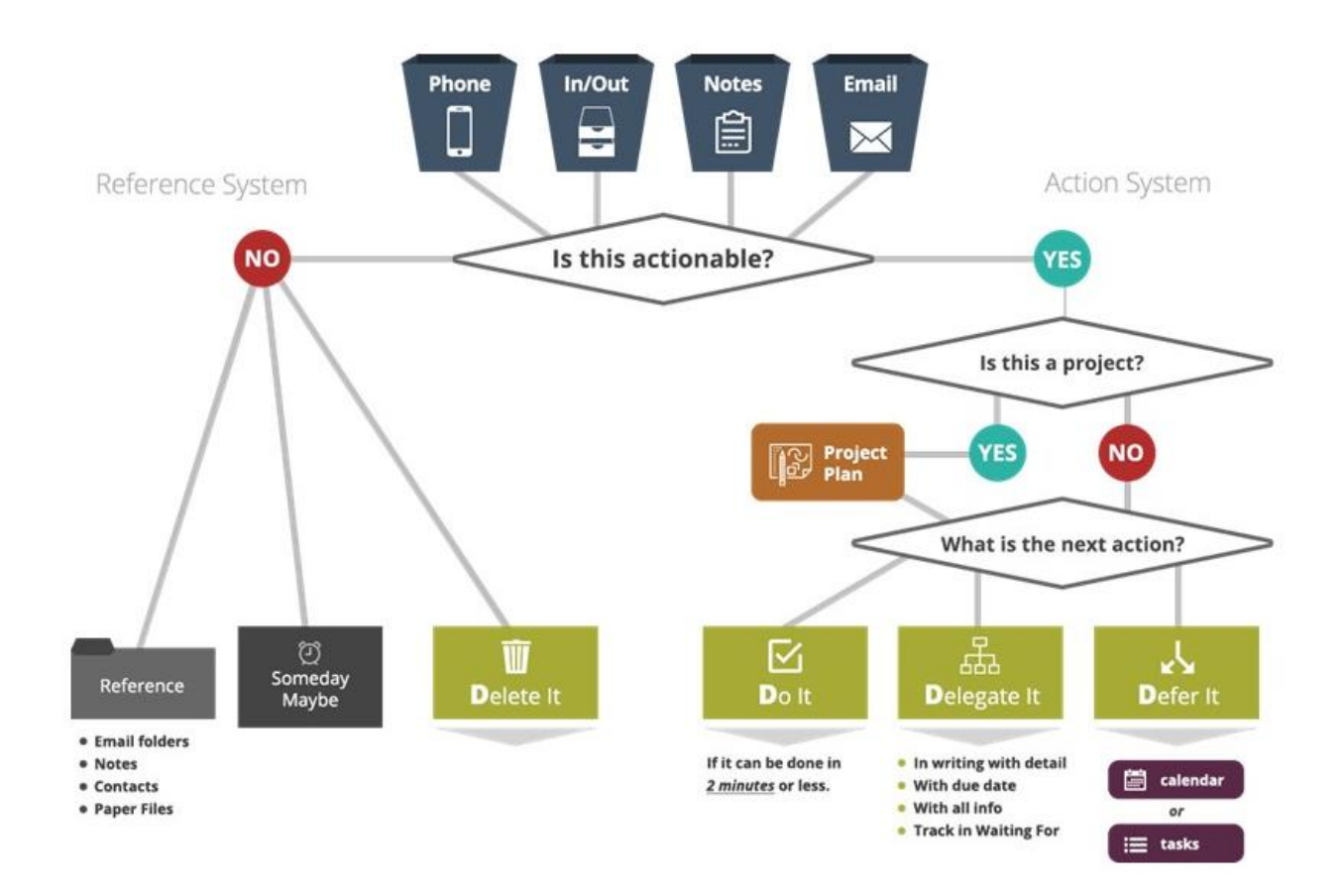

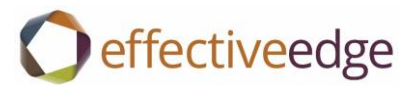

## Projects

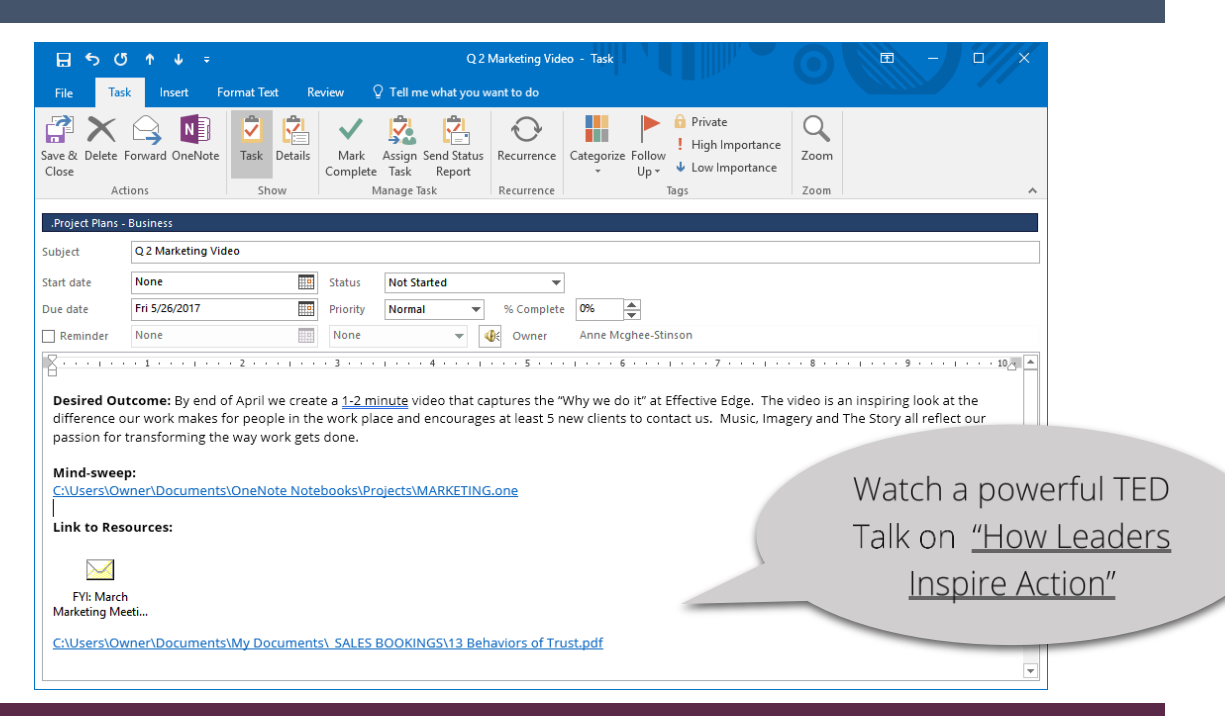

## Five Steps to Getting the EDGE on Projects

1. Write the name of your project in the subject line. Drop down Categories and Categorize under .Project – Business or .Project – Personal.

2. Write the Desired Outcome Statement – A clear statement of what the project will look like and feel like when it is accomplished.

3. When planning your project remember to perform a Project Mind Sweep – You can do this right in the body of the task or even do a Mind-Map in OneNote and then link to it from here.

4. Insert Hyperlinks to necessary resources: INSERT TAB --- Hyperlink, Attach File or Outlook Item

- SharePoint e.g. Project Plan for sharing with the team.
- OneNote e.g. Mind Sweep, Mind-Map or Project Meeting Notes
- Documents e.g. Budget
- Folders e.g. Project Folder rather than single document
- Email Specifications on your project came in an email.

5. Create a Next Action in a new Task Item and categorize in one of your Action Categories.

- CTRL+SHIFT+K
- Make sure your subject line is CLEAR, ACTIONABLE and perhaps even has the project name in the subject line to make connecting your Action with your Plan easier.

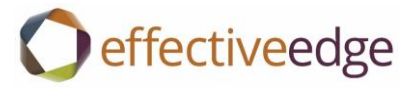

## OneNote

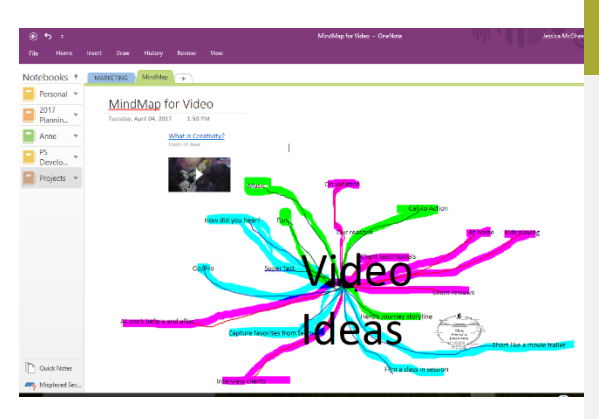

#### To Plan a Project in OneNote

Mind-Sweep or Mind-Map your initial thoughts around your project

DRAW feature connects related components with color.

INSERT

- File to attach a particular document
- Screen Clipping to insert a great screen shot
- Online Pictures and Online Videos so the visuals are right there
- Hyperlinks to other websites
- Audio/Video recordings

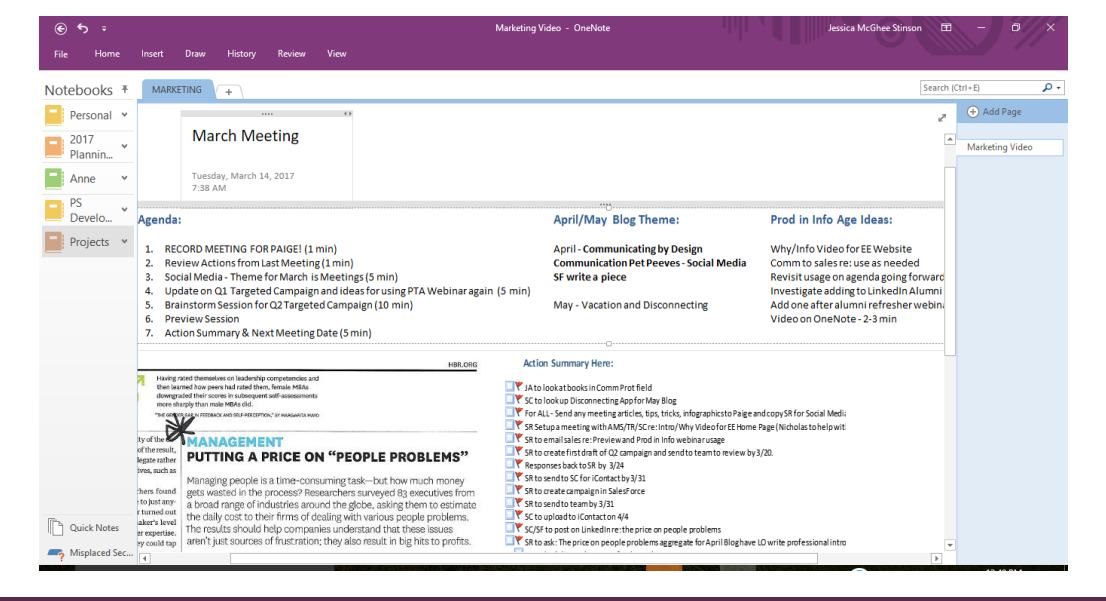

## Maintaining Meeting Notes in OneNote

Select HOME Tab

- Drop down Meeting Details from the Ribbon
- Select the Meeting (Pulls from your Outlook Calendar) that you are keeping notes on.

Create Actions that automatically link to your EDGE System in Outlook

- Type the Action
- Click on the Action and Tag as To Do This will automatically appear on your Outlook Task List in the None Category

Find your "Tagged Items" by Selecting HOME tab --- Find Tags.

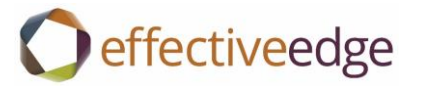

## Email Tips & Tricks

#### To View Your Inbox by Conversation [OUTLOOK 2010/2013/2016]:

- 1. From your mailbox, click on the View tab.
- 2. In the Conversations group, checkmark the Show As Conversations option.
- 3. Click the All Folders option to apply the Conversation view to all your mail folders.
- 4. Click the down triangle next to the top level message in the conversation to view the conversation thread. To collapse the conversation, click the triangle again.

#### To Clean Up a Conversation [OUTLOOK 2010/2013/2016]:

- 1. Highlight your inbox by pressing Ctrl + A.
- Click on the Home tab. In the Delete group, click on the Clean Up button and choose Clean Up Conversation. Any redundant messages (messages whose entire content is contained in another message) will be moved to the Deleted Items folder.

A fun look at email with <u>Dilbert Comics</u>

#### To Ignore a Conversation [OUTLOOK 2010/2013/2016]:

- 1. Click on the Home tab.
- In the Delete group, click on the Ignore button. The conversation and all of its associated messages (previous and future) will be moved to the Deleted Items folder menu and select the Category from the drop-down list.

#### To Filter your Inbox [OUTLOOK 2010/2013/2016]:

- 1. Click on the Filter E-mail button on the Home tab.
- 2. Select the type of messages you would like to view.
- 3. Click the Close Search button on the ribbon to return to your full mailbox.

## Quick Parts

Quick Parts feature saves frequently used templates so there's no need to re-type them again and again.

- 1. Type out a Template that you wish to use (Meeting Request, Project Plan, Report, PASS Model etc....)
- 2. Highlight the Template
- 3. Select your "Insert" Tab
- 4. Drop down Quick Parts
- 5. Select "Save Selection to Quick Part Gallery"
- 6. Name your Quick Part (ie. Meeting, Project, etc)
- 7. Select OK
- 8. Use as needed to auto populate

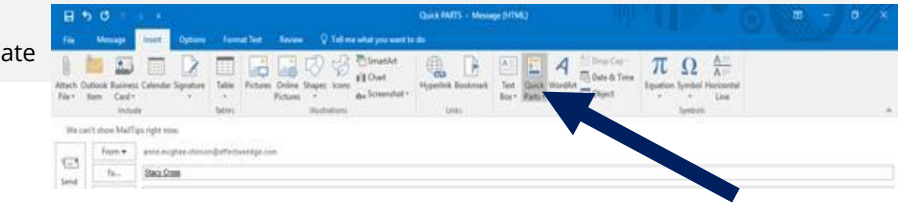

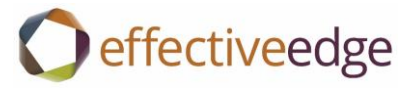

| The PASS Model                    |                                                 |  |
|-----------------------------------|-------------------------------------------------|--|
| Purpose                           | What is the <b>Purpose</b> of this email?       |  |
| Action                            | What is the <b>Action</b> and by when?          |  |
| <b>S</b> upporting<br>Information | What <b>Supporting Information</b> do you need? |  |
| Subject Lines                     | ls my <b>Subject Line</b> clear?                |  |

Some companies are eliminating email altogether. Read about it in <u>Fast Company</u>, <u>BBC</u>, and <u>HBR</u>.

And check out this HBR article on how bad writing is destroying your company's productivity

| Communication Protocols        |           |       |                             |      |                    |                      |
|--------------------------------|-----------|-------|-----------------------------|------|--------------------|----------------------|
|                                | Chat/Text | Email | Collab Tool<br>(SharePoint) | Call | Virtual<br>Meeting | In-Person<br>Meeting |
| Quick Question                 | X         |       |                             |      |                    |                      |
| Urgent Question/Issue          |           |       |                             | x    |                    |                      |
| Sharing Updates                |           | X     | x                           |      |                    |                      |
| Sharing Files                  |           |       | x                           |      |                    |                      |
| Group Decision                 |           |       | x                           |      | x                  | X                    |
| Heated/Difficult<br>Discussion |           |       |                             | X    |                    | x                    |
| Performance/Feedback           |           |       |                             |      |                    | X                    |

A Communication Protocol helps teams to know what method of communication is appropriate for various types of communication. The chart above is a simple example of a team's decisions around how they will communicate.

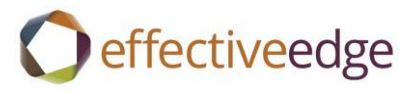

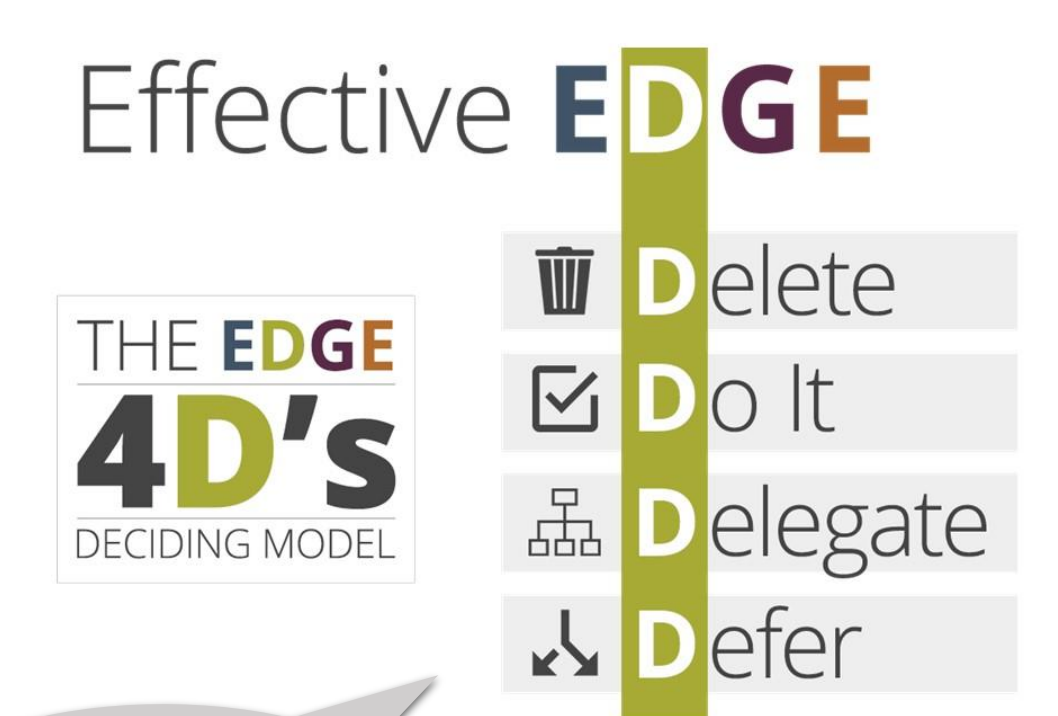

Read the HBR article on the costs of constantly checking email

#### Quick Steps

## To Create a Quick Step shortcut Defer to Task [OUTLOOK 2010/2013/2016]:

- 1. From the mailbox, click on the HOME tab.
- 2. In the Quick Steps box, click the CREATE NEW button.
- 3. In the NAME text box, enter Defer to Task.
- 4. Click the down arrow next to the Actions list and choose CREATE a Task With attachment from the menu.
- 5. Click the add action button.
- 6. Select Delete Message from the menu.

## To create a Quick Step shortcut Defer to Calendar [OUTLOOK 2010/2013/2016]:

- 1. From the mailbox, click on the HOME tab.
- 2. In the Quick Steps box, click the CREATE NEW button.
- 3. In the NAME text box, enter Defer to Calendar.
- 4. Click the down arrow next to the Actions list and choose CREATE an Appointment With Attachment from the menu.
- 5. Click the add action button.
- 6. Select Delete Message from the menu.

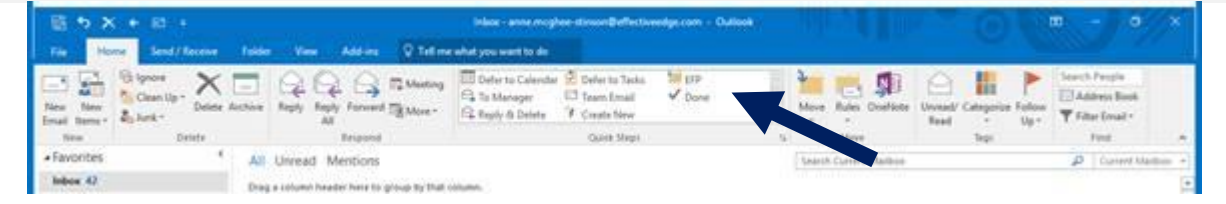

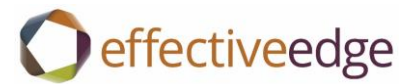

## Use your Calendar to plan your time more effectively

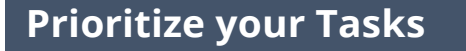

Before you can plan your time effectively, you will have to prioritize your Task List. Not everything on the Task List will make it onto the calendar.

- View your Dashboard view (Weekly Calendar and Task List).
- 2. Expand each Action Category one at a time.
- 3. Prioritize by adding Due Date or Priority value.

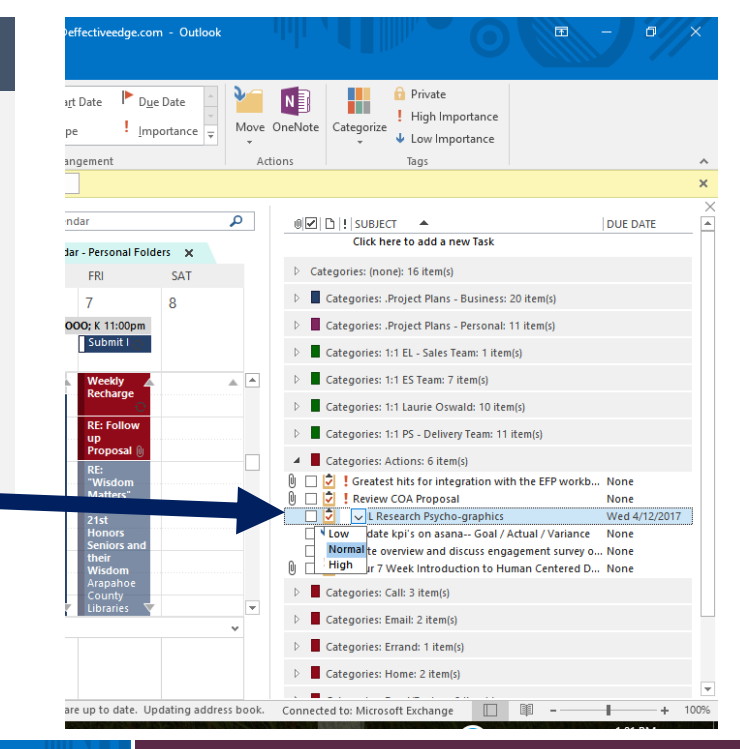

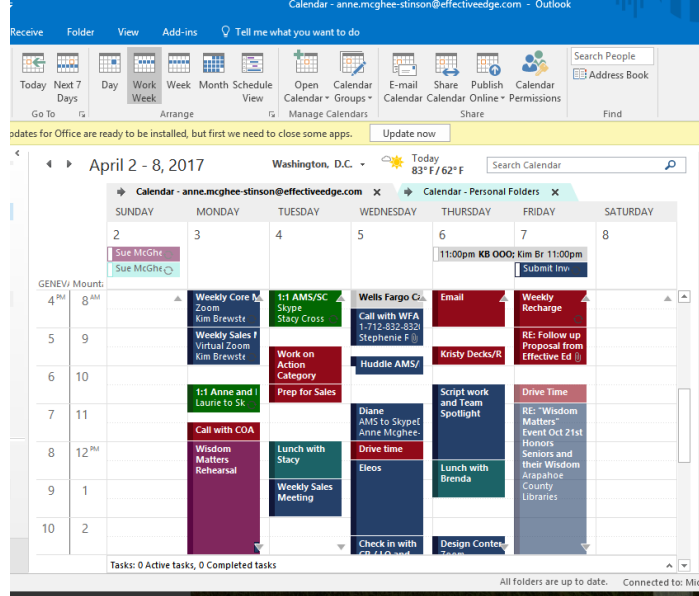

#### Plan your week realistically

Now that your Task List is prioritized you can calendar the most important items. You know the "rhythm" of your day better than anyone, so build that rhythm into your calendar.

- RIGHT CLICK and DRAG the MOST important items from your Task List to your calendar to schedule time to complete. OR
- 2. Create block of time on your calendar to complete critical items on your list.
- 3. Leave enough "white space" on your calendar to accommodate unforeseen events/emergencies etc..
- 4. Remember to calendar "prep time" in advance of meetings, presentations etc.
- 5. Remember to calendar "catch up time" following travel or extended absences.

## effectiveedge

### Outlook Today

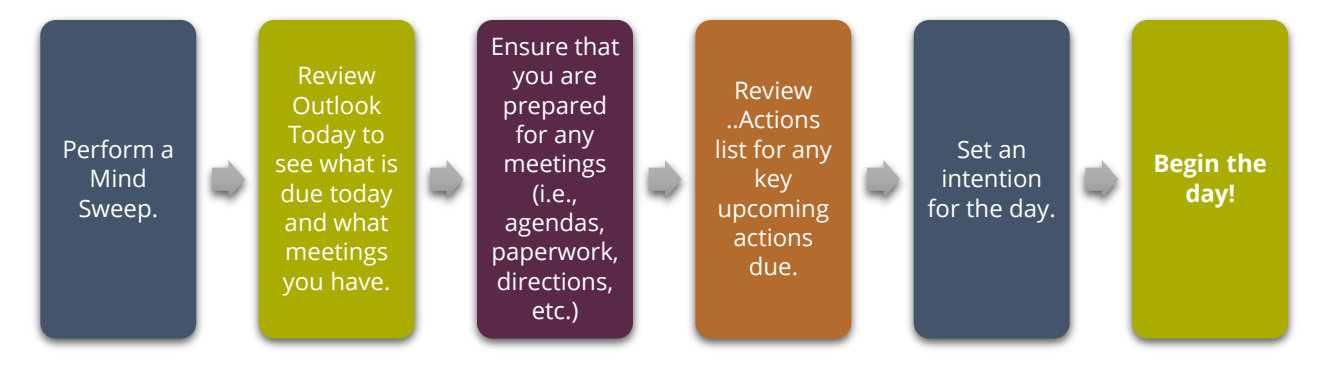

#### To Set Up Outlook Today:

Now that your calendar is planned and your time prioritized...Outlook Today becomes your new default view for starting your day and it is a great place to come back to after an unexpected interruption to get re-focused on what is most important.

- 1. Click on the Mailbox folder, typically your email address found at the top of folder list.
- 2. Select CUSTOMIZE OUTLOOK TODAY.
- 3. Check the WHEN STARTING, GO DIRECTLY TO OUTLOOK TODAY option.
- 4. Change the SHOW THIS NUMBER OF DAYS IN MY CALENDAR option to 1.
- 5. Change the IN MY TASK LIST, SHOW ME option to TODAY'S TASKS.
- 6. Unselect the INCLUDE TASKS WITH NO DUE DATES option.

| ₽ 5 X € E Ŧ                             |                                                                                                    | Outlook Today - Outlook          |                                                                                             | - 0 ×                                                                                  |
|-----------------------------------------|----------------------------------------------------------------------------------------------------|----------------------------------|---------------------------------------------------------------------------------------------|----------------------------------------------------------------------------------------|
| File Home Send / Receive                | Folder View Add-ins Q Tell me                                                                                              | what you want to do              |                                                                                             |                                                                                        |
| New New<br>Email Items •<br>New Verweit | rchive Reply Reply Forward More ~                                                                                          | Defer to Calendar Defer to Tasks | Defer to Calendar<br>To Manager<br>Reply & Delete                                           | Categorize Follow<br>Read / Categorize Follow<br>up +<br>Tags Filter Email →<br>Find ▲ |
| ▲ Favorites                             | Tuesday, April 04, 2017                                                                                                    |                                  |                                                                                             | Customize Outlook Today                                                                |
| Inbox 14<br>Sent Items<br>Drafts [8]    | Calendar<br>Today<br>8:00 AM - 9:00 AM 1:1 AMS/SC (Skype)                                                                  |                                  | Tasks           windows 10 issues (4/4/2017)           Sand robertt bow we do if (4/4/2017) | Messages<br>Inbox 14<br>Drafts 8                                                       |
| ✓ anne.mcghee-stinson@e ▷ Inbox 14      | 9:30 AM - 10:00 AM Send Alec script<br>10:00 AM - 10:30 AM Tickets to Evita<br>11:00 AM - 11:30 AM Kristy Decks/Recordings |                                  | Full with Diane on travel (4/4/2017)       FUP with Diane on travel (4/4/2017)              | Outbox 0                                                                               |
| Drafts [8]<br>Sent Items                | 1:00 PM - 2:00 PM     Weekly Sales Meeting     3:00 PM - 4:30 PM     Finalize EFP Workbook                                 |                                  | Buy Baces to Lvite (3/31/2017)      Bassett Order (3/25/2017)                               |                                                                                        |
| Deleted Items 2127<br>Junk Email        |                                                                                                    |                                  |                                                                                             |                                                                                        |
| News Feed<br>Outbox                     |                                                                                                    |                                  |                                                                                             |                                                                                        |
| Quick Step Settings<br>RSS Feeds        |                                                                                                    |                                  |                                                                                             |                                                                                        |
| RSS Feeds1<br>Search Folders            |                                                                                                    |                                  |                                                                                             |                                                                                        |
| ▷ AT&T                                  |                                                                                                    |                                  |                                                                                             |                                                                                        |
| ڬ 🖄 📰 ····                              |                                                                                                    |                                  |                                                                                             | $\sim$                                                                                 |
|                                         |                                                                                                    | All folders are up to date.      | Updating address book. Connected to: Microsoft Exe                                          | thange 🔲 🗐 – ——————————————————————————————————                                        |

TED TALK worth viewing: Yves Morieux: <u>Six rules to simplify</u>.

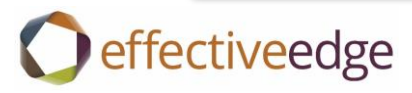

| Weekly Recharge – The Secret to Success                      |                                                                                                    |  |  |  |
|--------------------------------------------------------------|----------------------------------------------------------------------------------------------------|--|--|--|
| <b>Do a mind-</b><br>sweep<br>5 mins                         | <ul> <li>Ctl Shft K will make your day!</li> <li>Clear your mind by creating a task for each action item that you are carrying around in your head.</li> </ul>                                                                                                    |  |  |  |
| Empty &<br>organize all<br>collecting points<br>10 mins      | <ul> <li>Empty all other collecting points and categorize appropriately.</li> <li>Clear the V.I.N.E. (Voice Mail; Inbox; Notebooks; Email).</li> <li>Add action items to your task list.</li> <li>File reference items, and discard everything else.</li> </ul>                                                                                                    |  |  |  |
| <b>Review your</b><br><b>Calendar</b><br>10 mins             | <ul> <li>Acknowledge completions, reprioritize /re-calendar uncompleted items that were not completed, and renegotiate anything that may have fallen through the cracks.</li> <li>Capture any new action items in your Task List.</li> <li>Review recurring appointments (e-mail processing, meeting prep, travel, exercise, lunch, etc.)</li> <li>Assess how appointments are working for you and adjust as necessary.</li> </ul> |  |  |  |
| Review your<br>Project<br>Category<br>15 mins                | <ul> <li>What have you completed?</li> <li>What next actions need to be completed in the next five to seven days to keep your Projects moving forward?</li> <li>Capture these tasks and categorize or calendar as appropriate.</li> </ul>                                                                                                    |  |  |  |
| Review your 1:1<br>Team &<br>Manager<br>Categories<br>5 mins | <ul> <li>Acknowledge completions.</li> <li>Review, plan and prioritize discussion points for upcoming 1:1 meetings.</li> </ul>                                                                                                    |  |  |  |
| Prioritize & Plan<br>Action<br>Categories<br>10 mins         | <ul> <li>Review and prioritize the items in each of your Categories by expanding and reviewing the contents of each category.</li> <li>Acknowledge completions.</li> <li>Establish priorities using either a due date or other form of prioritization, and then schedule work time on your calendar to complete all priority items.</li> </ul>                                                                                     |  |  |  |
| Ask yourself the<br>following<br>Questions<br>5 mins         | <ul> <li>Is my calendar realistic?</li> <li>Am I delegating appropriately?</li> <li>Do the actions and meetings that I've scheduled on my calendar support completing my priorities?</li> <li>Is my time focused on my priorities?</li> <li>What story is my calendar telling me in terms of my work/life balance?</li> </ul>                                                                                                    |  |  |  |

Podio created <u>these charts</u> to depict how famous creative people structured their days. For many of them a good part of the day is not spent on work!

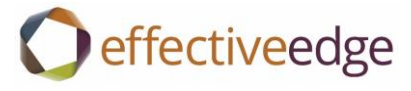

## Quick Keys

| Ctrl + Shift + k | New Task (works in OneNote too!)                  |
|------------------|---------------------------------------------------|
| Ctrl + Shift + m | New Mail Message                                  |
| Ctrl + Shift + a | New Appointment                                   |
| Ctrl + Shift + c | • New Contact                                     |
| Ctrl + Shift + n | • New Note                                        |
| Alt + s          | • To save and close an Outlook item               |
| Ctrl + a         | to keyto hightlight all text cuts in Outlook Help |
| Shift + Delete   | Permanently delete                                |

There is so much more to share. We've done our homework on the science behind WHY Effective EDGE is so effective. Enjoy these recent articles that may help deepen your productivity practices!

Until you have the skills; productivity tools are useless

Great Companies Obsess over Productivity not Efficiency

Bad writing is destroying your company's productivity

Your brain has a delete button; here's how to use it

The six step process to get your brain to focus

How to cut your email time in half

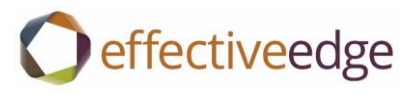

## Keeping Your **EDGE** Alive!

#### Visit our **Alumni Center** for Continued Learning and Support

- Six Follow-up Emails to Reinforce Learning
- Live Refresher Webinars
- Best Practices for mobile, OneNote & more
- Outlook Upgrade Videos
- Supplemental EDGE Tools
- Access to Instructors
- Digital Participant Workbook

#### EffectiveEdge.com/Alumni

Login: your email address Password: **livetheedge** 

# O effectiveedge

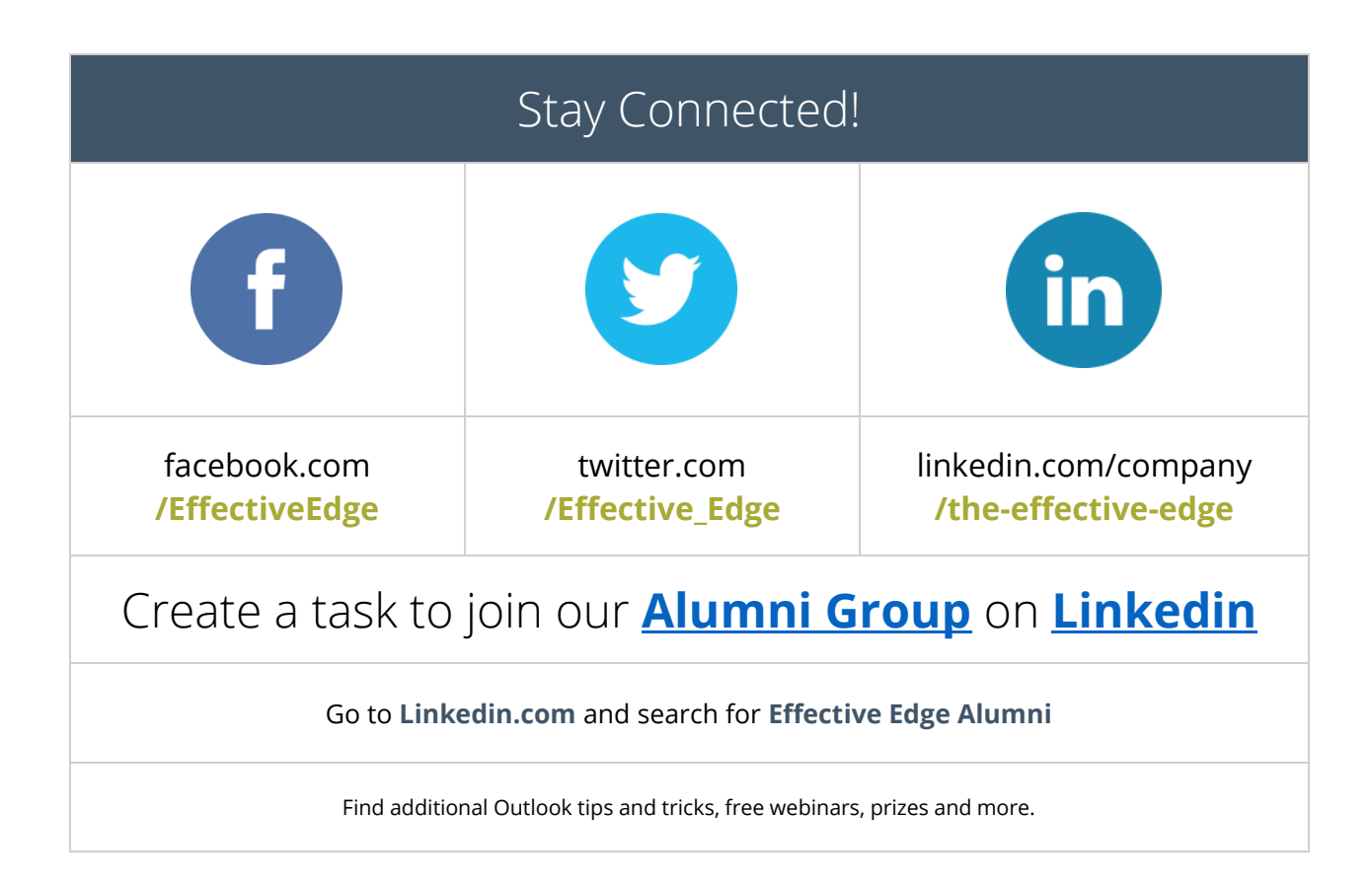

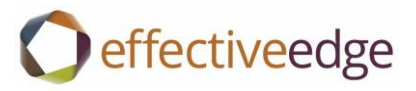